#### ■ご利用登録のお願い

このたび、健保連 岡山連合会では、日本生命保険相互会社が提供する「ニッセイ健康増進コンサルティング サービス"Wellness-Star☆"」を導入しました。サービスのご利用に際し、株式会社ONE COMPATHが運営 するウォーキングアプリ「aruku&」の会員・団体登録をお願いします!

※「aruku&(あるくと)」は株式会社ONE COMPATHの登録商標です。

Wellness-Start

### スマートフォンにウォーキングアプリをダウンロードして、 会員登録をしましょう!

# 🚹 QRコードを読み取り、アプリをダウンロード!

※QRコードは(株)デンソーウェーブの商標です。

1ペー

#### 健保連 岡山連合会 専用QRコード

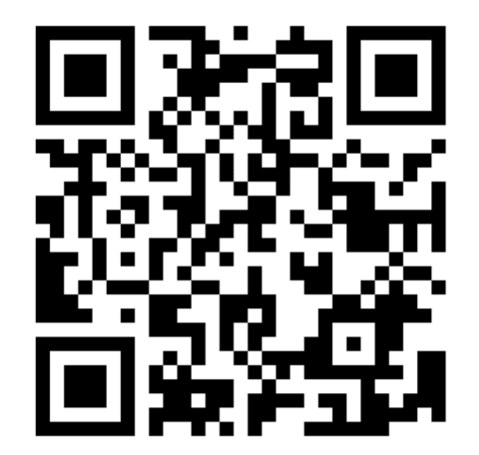

団体コード

# [kenpo1]

が入力された状態で ダウンロードできます。

※初めてアプリをインストールされる方⇒ 2ページの2 へお進みください ※アプリをインストール済みの方⇒ 3ページの2 へお進みください ※QRコードが読み取れない場合は、ブラウザのJavaScript設定をONにしてください。

※対応端末については、aruku&(あるくと)公式サイトをご確認ください。 「aruku&」または、「あるくと」で検索してください。 <u>https://www.arukuto.jp/</u>

> 次のページから説明画面に沿って 会員登録するクト!

Strictly Confidential | ©ONE COMPATH CO., LTD. All rights reserved.

### スマートフォンにウォーキングアプリをダウンロードして、 会員登録をしましょう!

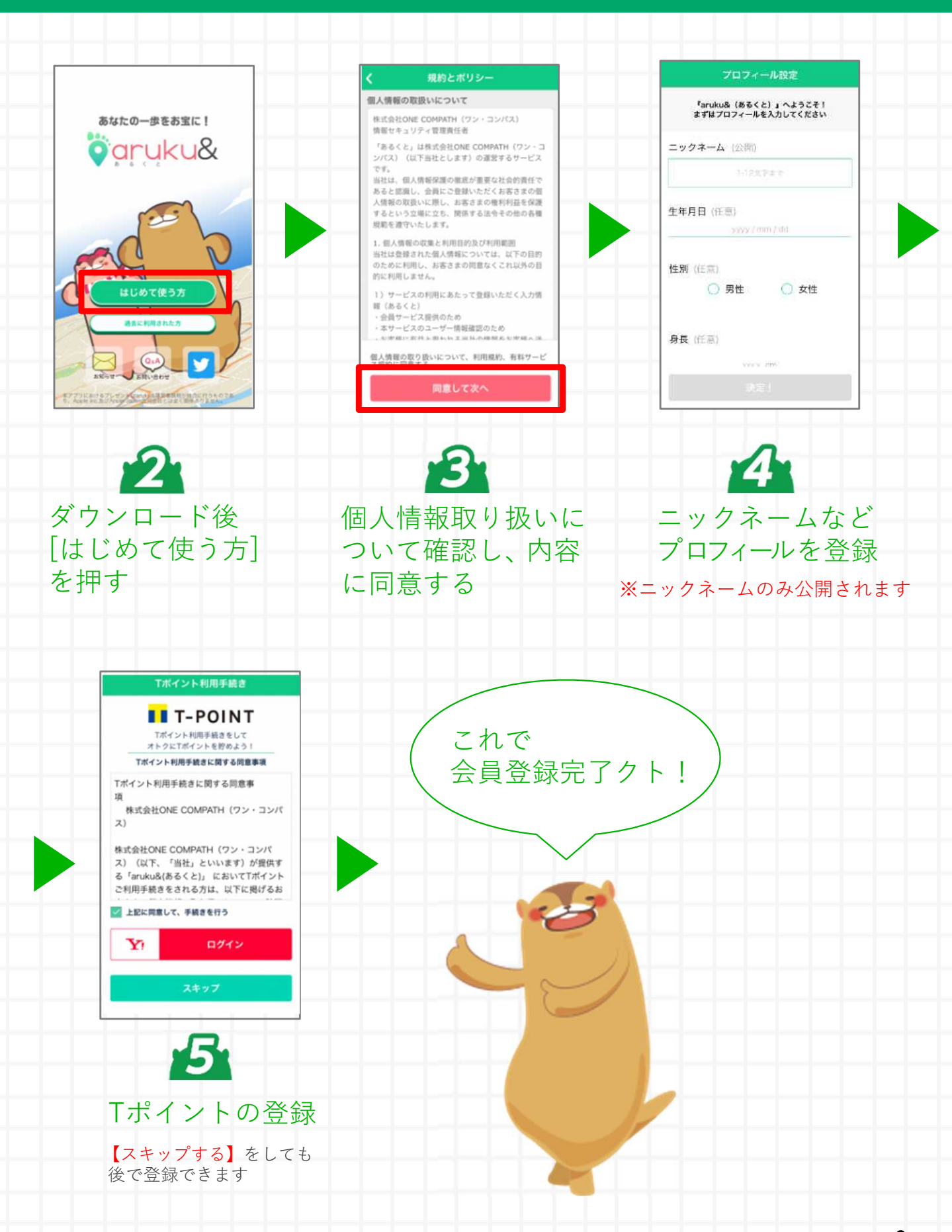

Strictly Confidential | ©ONE COMPATH CO., LTD. All rights reserved.

2ページ

## 「団体コード」を入力して団体に参加しましょう!

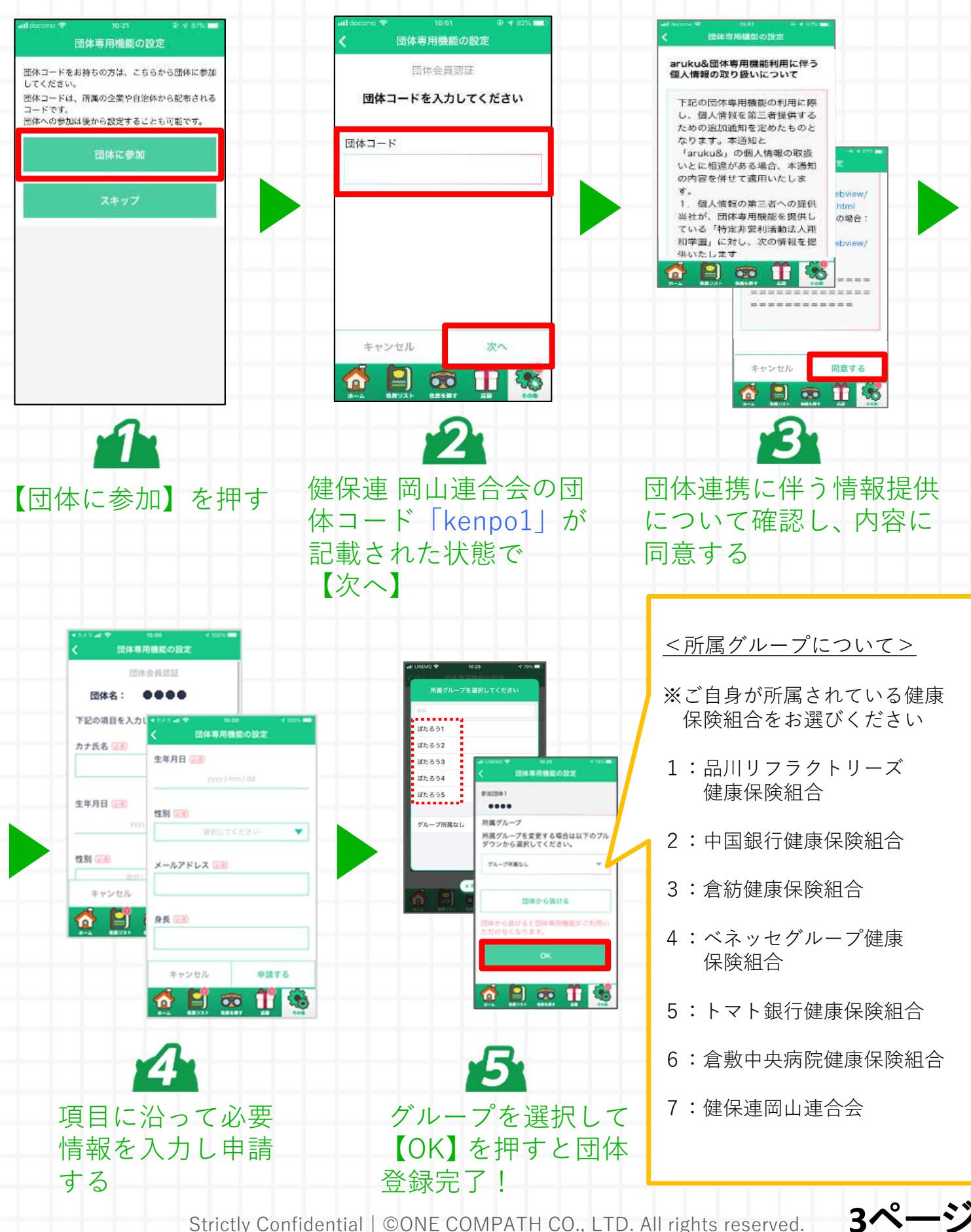

Strictly Confidential | ©ONE COMPATH CO., LTD. All rights reserved.

## aruku&の使い方を確認してスタートしましょう!

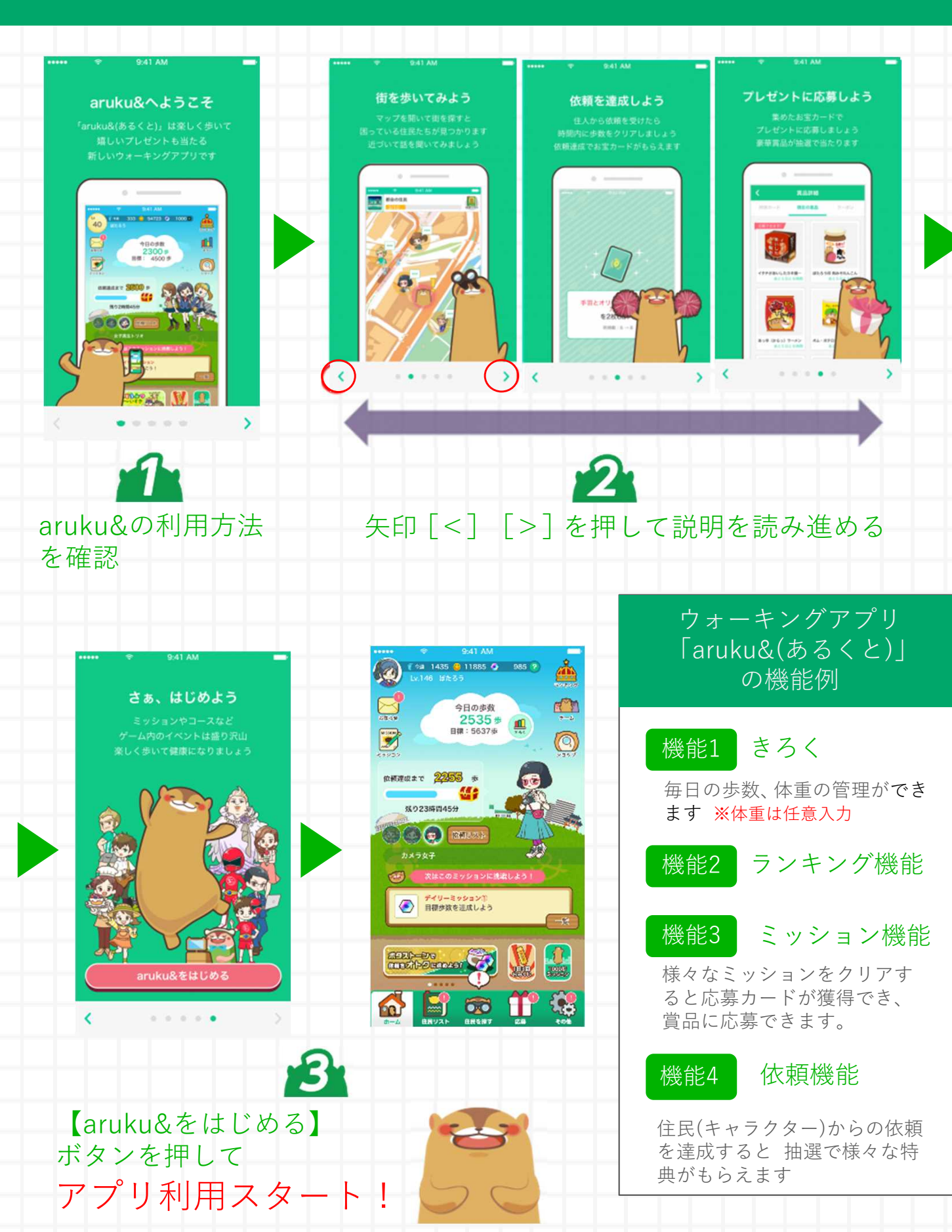

Strictly Confidential | ©ONE COMPATH CO., LTD. All rights reserved.

4ページ

## 団体ランキングを確認しましょう!

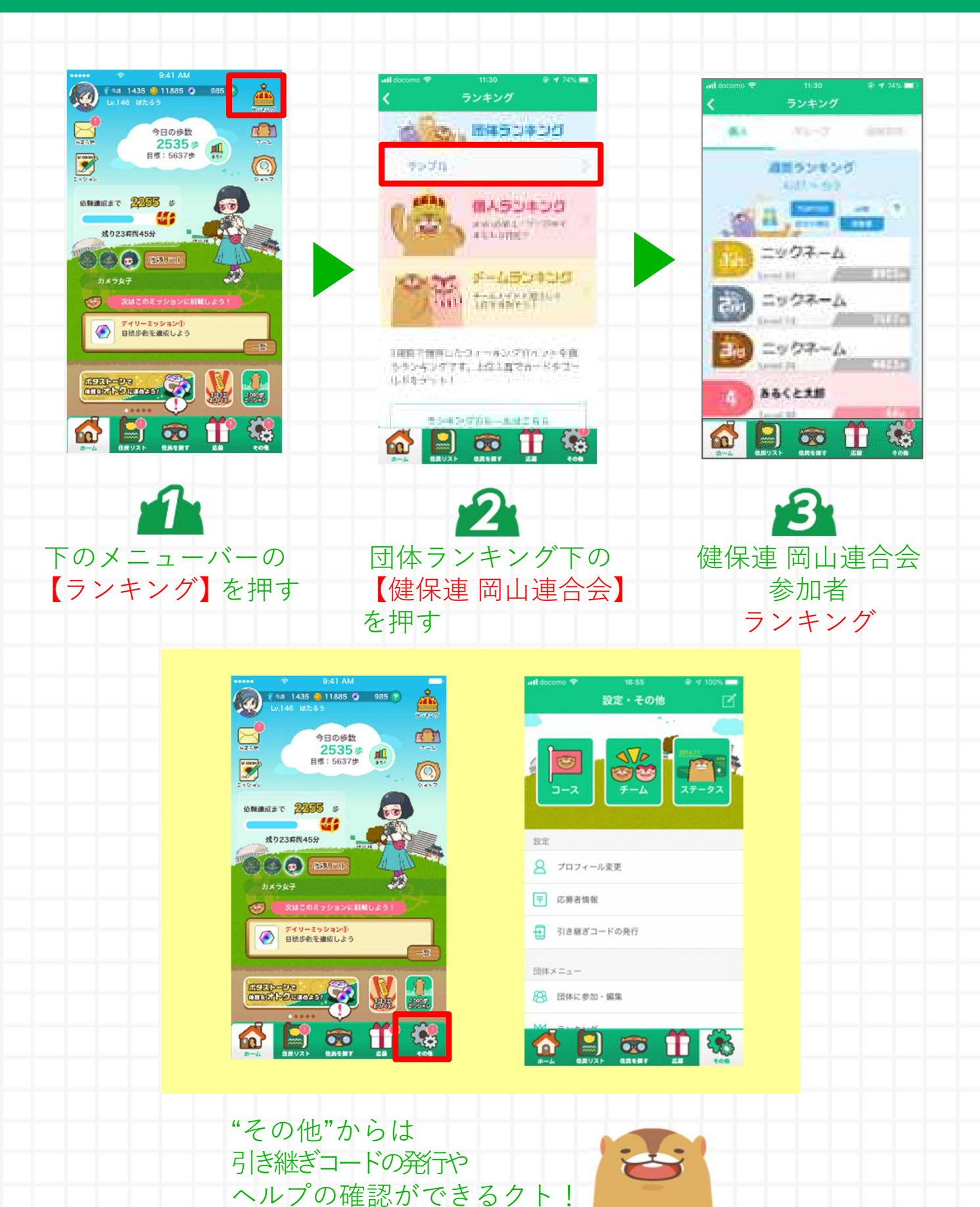

Strictly Confidential | ©ONE COMPATH CO., LTD. All rights reserved.

5ページ

# よくある質問

# ・操作方法がわからないときは、"ヘルプ"を参照ください。 ヘルプは以下

<u>iOSの方) http://help.mapion.co.jp/webview/ios\_arukuto/index.html</u> Androidの方) http://help.mapion.co.jp/webview/android\_arukuto/index.html

## · ヘルプで解決しない場合は、下記よりお問い合わせください。

<u>お問合せはこちら</u>

https://www.arukuto.jp/contact/

#### ・機種変更前に「引き継ぎコード」を発行してください

発行方法はこちら

http://help.mapion.co.jp/webview/arukuto\_help/ga/inheritancecode.html

# ・歩数を反映させるために、1週間に1回はアプリを起動ください。またイベント最終日は24時までに起動ください。

<u>歩数に関するヘルプはこちら</u> https://help.mapion.co.jp/arukutoCorporation/help/HowtoUse/Step/step.html

#### ・対応端末について

<u>対応端末はこちら</u> <u>http://help.mapion.co.jp/webview/arukuto\_help/qa/setting.html</u>

#### ・"団体の参加"でエラーが出て参加ができない

過去に団体に参加済みの場合に表示されるエラーです。 アプリをアンインストールしても登録は解除されません。 そのため、以下2つのいずれかの解決方法をお試しください。 ①団体管理者へ連絡し過去の登録を削除してもらう。 なお、管理者にて確認できる歩数データが削除されますのでご注意ください。 ②引き継ぎコードの発行によって過去の状態を復示させることが可能です。引

②引き継ぎコードの発行によって過去の状態を復元させることが可能です。引継ぎコードの発行依頼を上記「<u>お問合せ</u>」に連絡をしてください。個人を特定する必要がございますので、調査に必要な団体名、氏名など団体登録情報をご記入をお願いします。なお、個人を特定する情報が足りない場合は引継ぎコードの発行はいたしかねます。

生21-1045,ヘルスケア開発室 6ページ